## Create your study template on the WOMBAT web application

| WORBAT | <b>Users</b><br>Sign Up   Login   Forgot your password? |
|--------|---------------------------------------------------------|
|        | Please enter your email and password to log in Email    |
|        | Password                                                |
|        |                                                         |

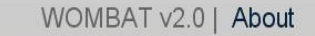

## Step 4a: Create a new study

| You are logg               | yed in as                      | Edit My Details   Char | ge My Password   Logout       |  |
|----------------------------|--------------------------------|------------------------|-------------------------------|--|
| WOMBAT                     | Administration<br>Manage Users | Study Configuration    | <b>Study Data</b><br>Download |  |
| Create New Study           |                                |                        |                               |  |
| Name                       | Doctors Work Meas              | urement V1             |                               |  |
| Session duration (minutes) | 120                            |                        |                               |  |
| End session alert?         |                                |                        |                               |  |
|                            |                                |                        |                               |  |
|                            |                                |                        | Next Cancel                   |  |
|                            |                                |                        |                               |  |

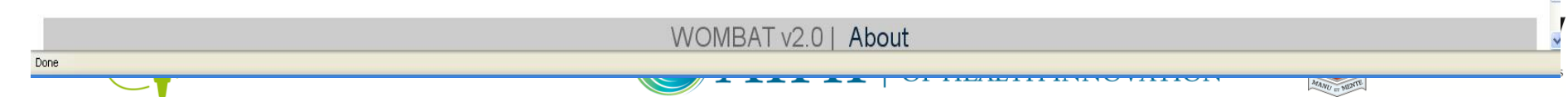

## Step 4b: Add your dimensions

| Session dura | Add Dimension       |      |         |
|--------------|---------------------|------|---------|
| Please click | Name                | What |         |
| Add Dimens   | Multiple Selections |      |         |
|              | Mandatory           |      | insions |

#### Limitations

You can have as many dimensions, categories and subcategories as you like. However once you reach a certain number, the user will have to scroll on the tablet to view all the options.

Below are the approximate limits:

- With 4 dimensions, you can fit approximately 30 categories on screen at one time (spread across the 4 dimensions)
- Category names are truncated at 12 characters on the tablet

## Step 4c: Add your categories

| Default Ca  |                            |               |        |
|-------------|----------------------------|---------------|--------|
|             | Indirect Care              | Delete        |        |
| Add Categ   | Medication                 | <u>Delete</u> |        |
|             | Documentation              | Delete        |        |
|             | Professional Communication | Delete        |        |
|             | Administration             | Delete        |        |
|             | In transit                 | Delete        |        |
| imitation   | Supervision/Education      | Delete        |        |
|             | Social                     | Delete        |        |
| ou can hav  | Add more                   |               | rtain  |
| umber, the  |                            |               |        |
| elow are th |                            | Save          | Cancel |
|             |                            |               |        |

Done

## Step 4c: Add any subcategories

**What** <u>Edit</u> <u>Delete</u> Please note the categories and subcategories in this dimension will be used as labels in the task list on the tablet.

Single/Multiple Selection(s): Single Mandatory/Optional: Mandatory Default Category: None Edit Categories

Direct Care Add Subcategories

Indirect Care Add Subcategories

Medication Add Subcategories

Documentation Add Subcategories

Professional Communication Add Subcategories

Administration Add Subcategories

In transit Add Subcategories

Make default

ANU IT MER.

Make default

Make default

Make default

Make default

Make default

Make default

# Step 4d: Finish designing study template

|        | u are logged in as <u>Edit My Details</u>   <u>Change My Password</u>   <u>Logout</u> |                                            | e My Password   <u>Logout</u> |  |
|--------|---------------------------------------------------------------------------------------|--------------------------------------------|-------------------------------|--|
| WOMBAT | Administration<br>Manage Users                                                        | Study Configuration List   Create   Import | <b>Study Data</b><br>Download |  |

The subcategories were successfully updated.

#### **Configuration for the Doctors Work Measurement V1 study**

Session duration: 2 hours

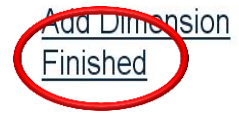

Sort Dimensions

**What** <u>Edit</u> <u>Delete</u> Please note the categories and subcategories in this dimension will be used as labels in the task list on the tablet.

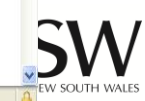

## Step 4e: Mark template as 'Active'

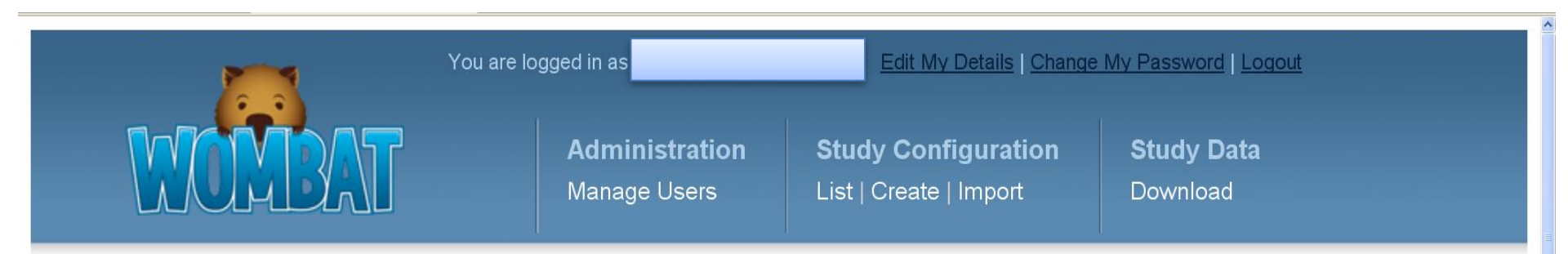

#### Manage Study Doctors Work Measurement V1

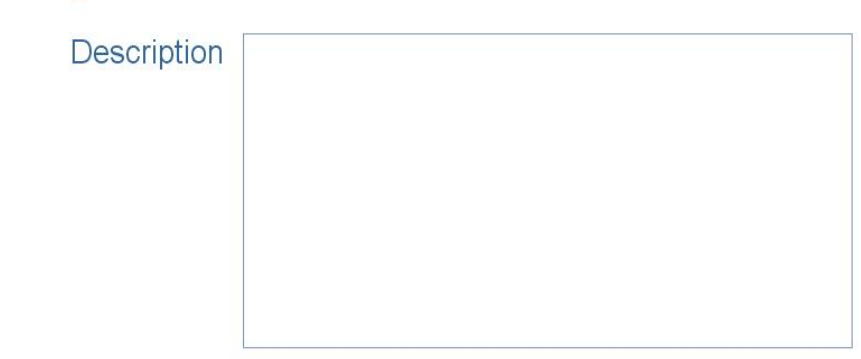

Mark the status of your template, then click 'Save'

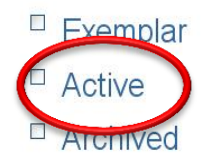

Done

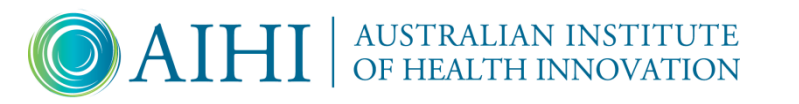

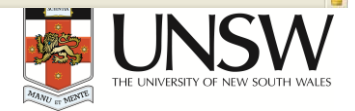

## Downloading a study template

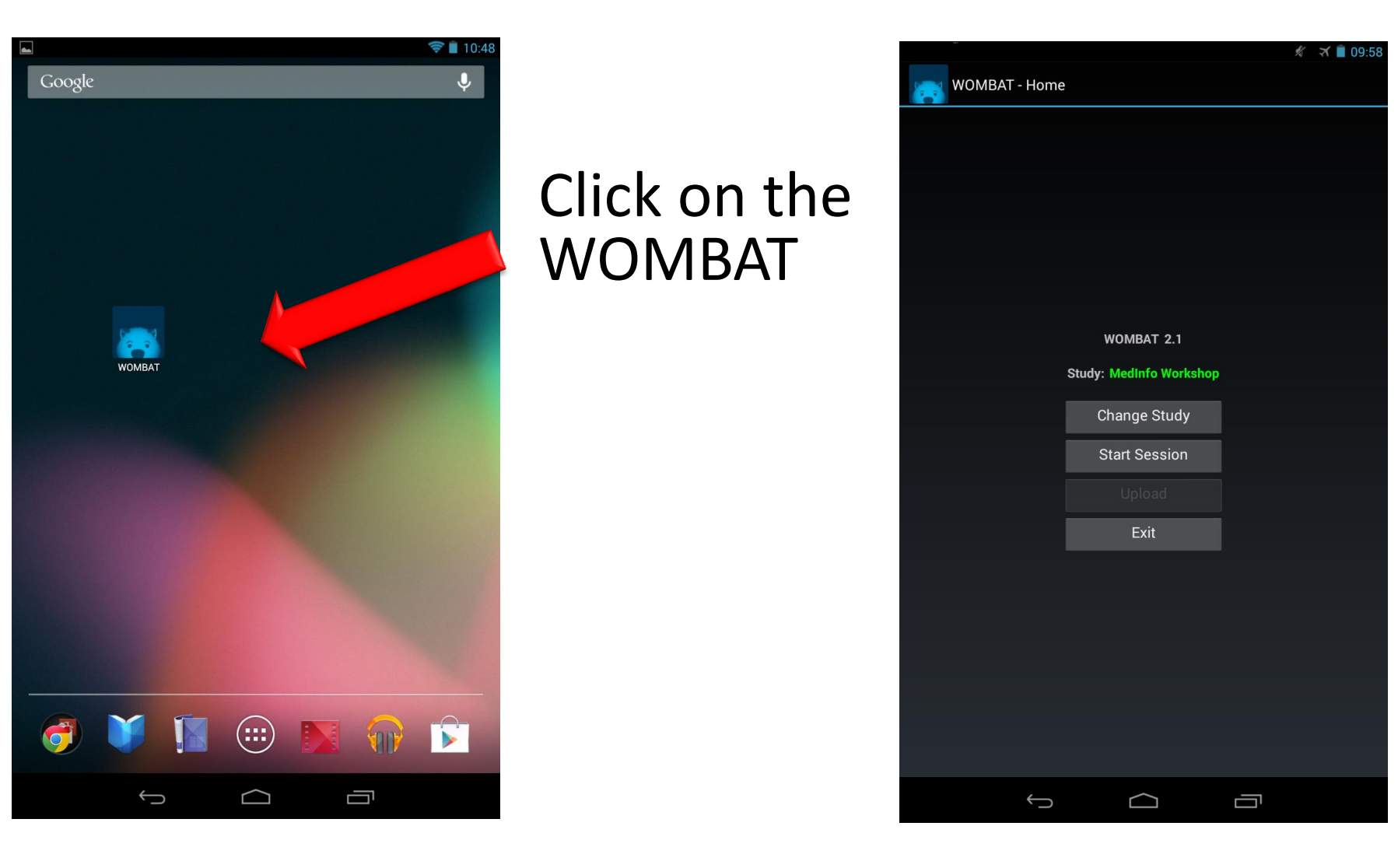

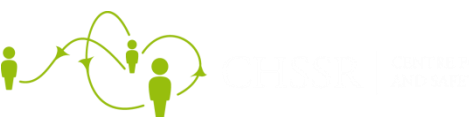

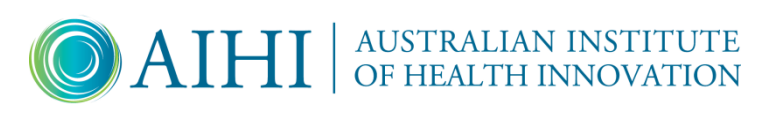

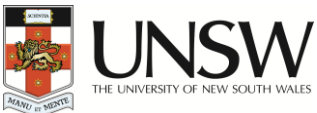

### Starting a session

|                |         |           | ħ5 | 🏹 📋 09:59 |
|----------------|---------|-----------|----|-----------|
| WOMBAT - New S | Session |           |    |           |
|                |         |           |    |           |
|                |         |           |    |           |
|                |         |           |    |           |
|                |         |           |    |           |
|                |         |           |    |           |
|                |         |           |    |           |
|                |         |           |    |           |
|                |         |           |    |           |
| Observer ID    |         |           |    |           |
| 32 (WOMBAT v2) |         |           |    | 4         |
| 123            |         |           |    |           |
| Participant ID |         |           |    |           |
| 99             |         |           |    |           |
|                | 🗹 Dumm  | y Session |    |           |
|                | Start   | Cancel    |    |           |
|                |         |           |    |           |
|                |         |           |    |           |
|                |         |           |    |           |
|                |         |           |    |           |
|                |         |           |    |           |
|                |         |           |    |           |
|                |         |           |    |           |
|                |         |           |    |           |
| <b></b>        |         |           |    |           |
|                |         |           |    |           |

### Timer starts when you press "start"

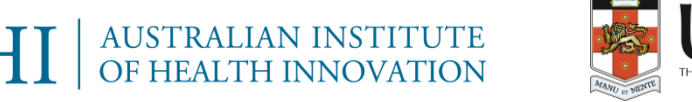

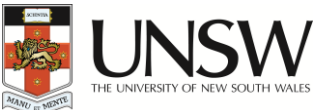